# Cortina PRIVATE LABEL

# How to place an online order with bank transfer instruction manual

# **SELECT YOUR SHOES**

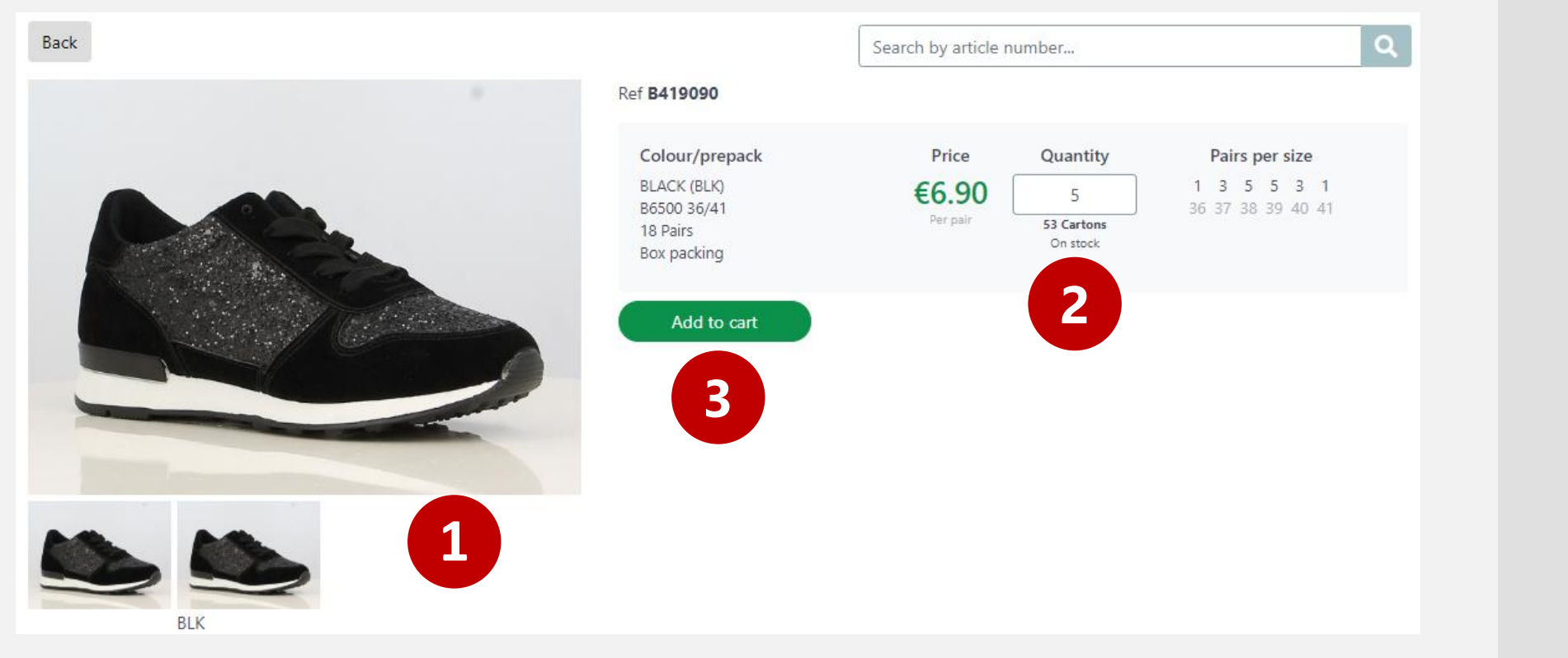

### 1.

Select the article(s) you would like to order

### 2.

Fill in the quantity of cartons you would like

**3.** Click on "add to cart"

#### CORTINA PRIVATE LABEL

# **SHOPPING CART**

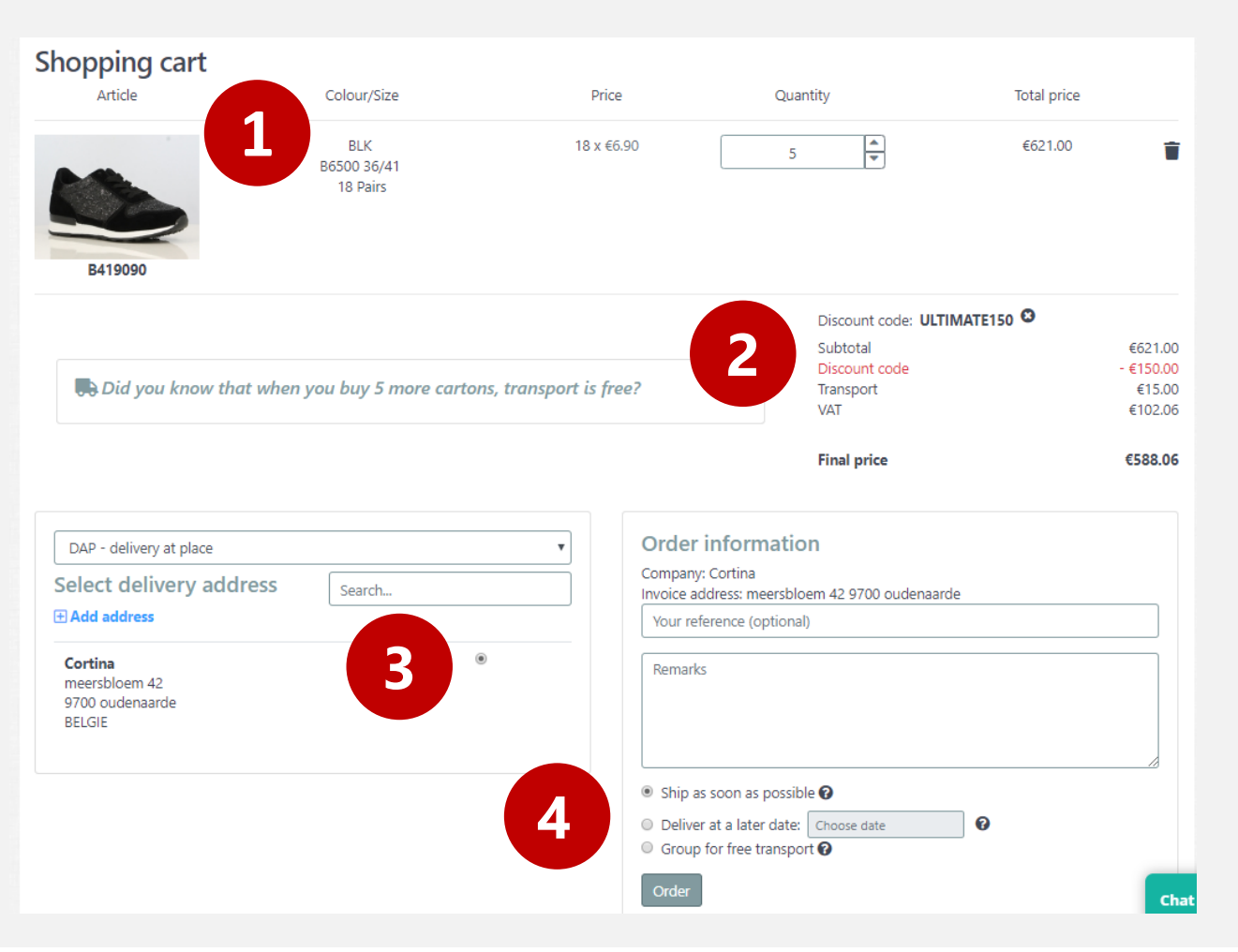

#### 1.

Once you have put all the articles you want in your shopping cart, go to your <u>shopping cart</u>

#### 2.

If you have a voucher code, you can fill it in next to "discount code" and click on "validate"

#### 3.

Select your delivery method (DAP or EXW) and select your delivery address

#### 4.

Select your delivery date and click on "order"

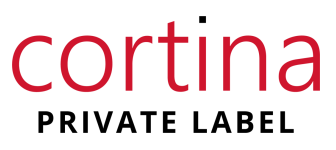

## **BANK TRANSFER**

cortina

**PRIVATE LABEL** 

| MultiS<br>Smart Payment | afepay                   | > 🌉                   |
|-------------------------|--------------------------|-----------------------|
| Online shop             | Catalog   Best Buy Shoes |                       |
| Description:            | Payment for order 221917 |                       |
| Amount:                 | Total 588.06 EUR         |                       |
| Payment meth            | ods:                     |                       |
| mastercard.             | MasterCard               |                       |
|                         | iDeal                    |                       |
| mestro                  | Maestro                  |                       |
| VISA                    | Visa                     |                       |
|                         | American Express         |                       |
| PayPal                  | PayPal                   |                       |
| Bank<br>Transfer        | Banktransfer 1           |                       |
| Cancel                  |                          | E All payment methods |
|                         | Powered by MultiSafepay  |                       |

#### 1.

Click on "Banktransfer"

# **BANK TRANSFER**

| MultiSa<br>Smart Payment Ser                                                                | fepay                    | >                     |
|---------------------------------------------------------------------------------------------|--------------------------|-----------------------|
| Online shop                                                                                 | Catalog   Best Buy Shoes |                       |
| Description:                                                                                | Payment for order 221917 |                       |
| Amount:                                                                                     | Total 588.06 EUR         |                       |
| Payment methods                                                                             | S:                       |                       |
| Bank<br>Transfer     B       Your bank acco       i       Entering yes       Bank's country | Banktransfer             | ssible.               |
| Back                                                                                        |                          | 3 Continue            |
|                                                                                             |                          | 🚍 All payment methods |
|                                                                                             | Powered by MultiSafepay  |                       |
|                                                                                             |                          |                       |

## 1.

Fill in your bank account number

## 2.

Fill in your bank's country

**3.** Click on "Continue"

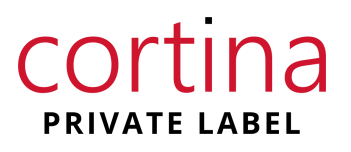

# **BANK TRANSFER**

| Overschrijvir | ng in euro (SEPA)                     | Internationale betaling                         | Betaalbestanden | MIJN BETAALMANDJE                                                 |
|---------------|---------------------------------------|-------------------------------------------------|-----------------|-------------------------------------------------------------------|
| Van           | Bedrag *<br>amoun                     | EUR                                             |                 |                                                                   |
|               | (i) Rekening opdra<br>Vul een rekenin | ichtgever *<br>gnummer, naam of type rekening i | in. Kies 🔻      | (i) Persoonlijke nota (ook zichtbaar voor begunstigde)            |
| Naar          | i Land begunstig<br>België            | de rekening *                                   | אססג אססג אססג  |                                                                   |
|               | i Rekening begun                      | nstigde *<br>AN gi                              | in. Kies –      | i Mededeling begunstigde<br>Gewone mededeling<br>Reference number |
|               | Naam en adres Naam Adres              | begunstigde "                                   |                 |                                                                   |
|               | Adres<br>Adres                        |                                                 |                 | O Gestructureerde mededeling (+++xxx/xxxx/xxxx/xxxx/xxxx/         |
| Opties        | Voeg een optie                        | toe<br>uitvoeringsdatum//                       |                 |                                                                   |

#### ! Important !

To complete the transaction, you still have to copy the **amount**, **IBAN** and **reference number** and paste it into your <u>own online banking</u> <u>account</u> where you will make the online transfer. Otherwise the bank transfer will **NOT** be completed.

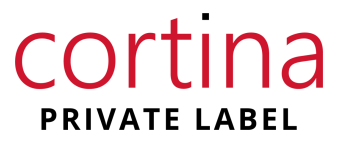

# Cortina PRIVATE LABEL

## **THANK YOU** If you have questions, chat with us on Live Chat